## Subscribe to Wolf Bytes

1 – Visit the CHS homepage – www.cusd80.com/chs

2 – Click sign in at the bottom right of the homepage if you have an existing account. If you do not have an account, select register

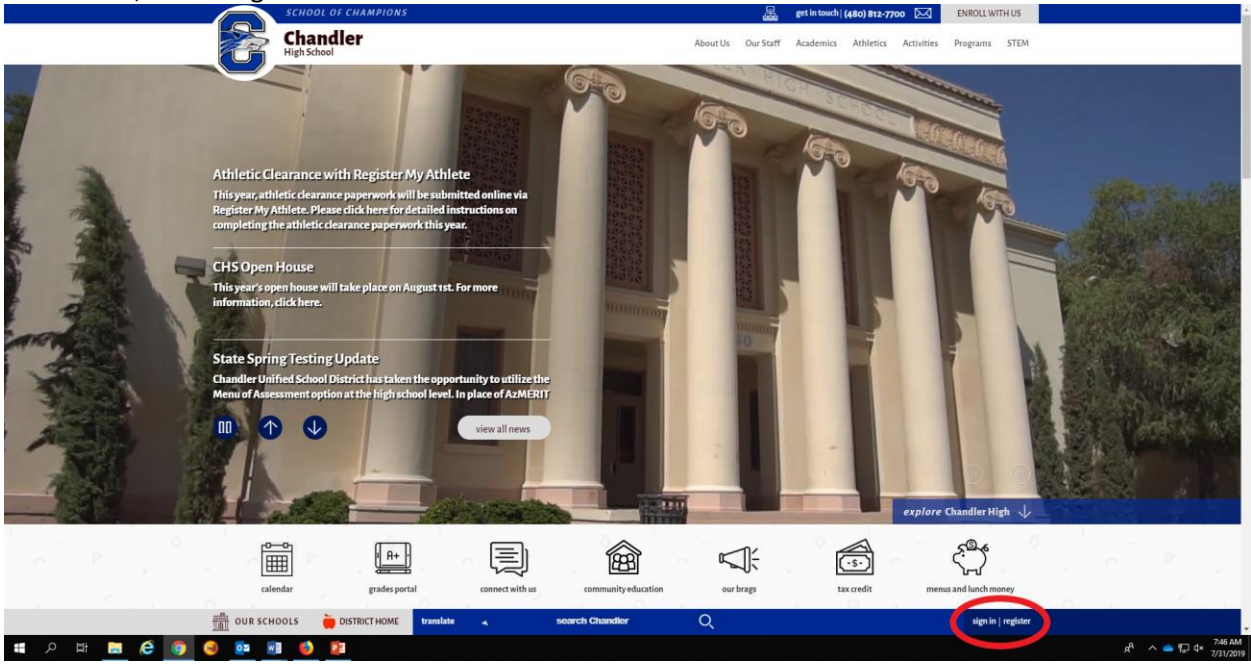

3 – After signing in/creating an account, click on the link for news under helpful resources on the homepage

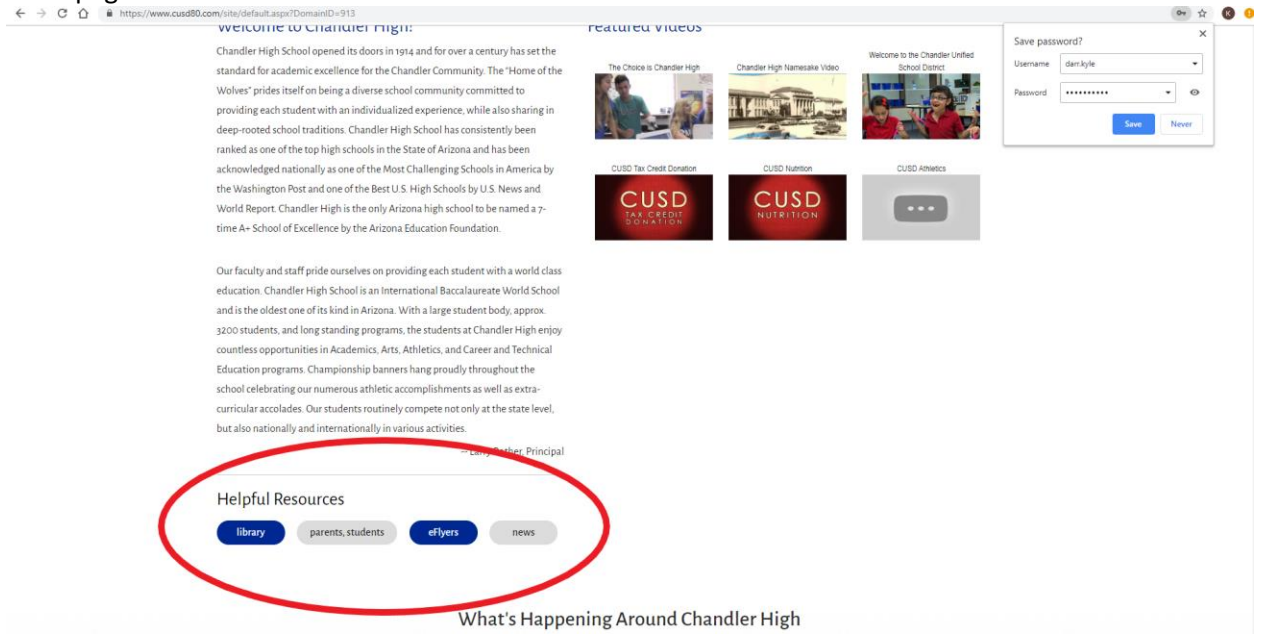

4 – At the bottom of the news page, you will find an icon that says subscribe/unsubscribe. Click this icon to subscribe. You will now receive an email each week when Wolf Bytes is published.

| $\leftarrow \rightarrow ($                                                                                                    | 5 12 m n | https://www.cusdau.co | m/domain/925   |                                                                                   |                                                     |                          |                      |                           | ਸ਼ 😈 😏 |
|----------------------------------------------------------------------------------------------------|----------|-----------------------|----------------|-----------------------------------------------------------------------------------|-----------------------------------------------------|--------------------------|----------------------|---------------------------|--------|
|                                                                                                    |          |                       |                |                                                                                   |                                                     |                          | November 12th, 2     | :013                      |        |
|                                                                                                    |          |                       |                |                                                                                   |                                                     |                          | 🖄 November 4th, 20   | 013                       |        |
|                                                                                                    |          |                       |                |                                                                                   |                                                     |                          | 🖄 October 28th, 201  | 3                         |        |
|                                                                                                    |          |                       |                |                                                                                   |                                                     |                          | 👌 October 21st, 2013 | 3                         |        |
|                                                                                                    |          |                       |                |                                                                                   |                                                     |                          | Cctober 16th, 201    | 3                         |        |
|                                                                                                    |          |                       |                |                                                                                   |                                                     |                          | 🖄 September 30th, :  | 2013                      |        |
|                                                                                                    |          |                       |                |                                                                                   |                                                     |                          | September 23rd, 2    | 2013                      |        |
|                                                                                                    |          |                       |                |                                                                                   |                                                     |                          | 🖄 September 16th, 2  | 2013                      |        |
|                                                                                                    |          |                       |                |                                                                                   |                                                     |                          | September 9th, 2     | 013                       |        |
|                                                                                                    |          |                       |                |                                                                                   |                                                     |                          | 🖹 September 3rd, 20  | 013                       |        |
|                                                                                                    |          |                       |                |                                                                                   |                                                     |                          | August 26th, 2013    | 8                         |        |
|                                                                                                    |          |                       |                |                                                                                   |                                                     |                          | 🖄 August 19th, 2013  |                           |        |
|                                                                                                    |          |                       |                |                                                                                   |                                                     |                          | August 12th, 2013    |                           |        |
|                                                                                                    |          |                       |                |                                                                                   |                                                     |                          | 🖹 August 5th, 2013   |                           |        |
|                                                                                                    |          |                       |                |                                                                                   |                                                     |                          | 🖄 July 29th, 2013    |                           |        |
|                                                                                                    | 0        | Ċ                     | , P            | Subscribe                                                                         | VUnsubscribe                                        |                          | MRIONS               |                           |        |
|                                                                                                    |          |                       |                |                                                                                   |                                                     | Senser of em             |                      |                           |        |
| CHANDLER HIGH SCHOOL                                                                                                    |          |                       |                |                                                                                   |                                                     |                          |                      |                           |        |
| Visit Us / 350 N. Arizona Ave.   Chandler, AZ 85225 Reach Us / ] [480) 812-7700   [480] 812-7720   Connect with Us []   [] []   [] []   [] []   [] []   [] []   [] []   [] []   [] []   [] []   [] []   [] []   [] []   [] []   [] [] |          |                       |                |                                                                                   |                                                     |                          |                      |                           |        |
|                                                                                                    |          |                       | Blackboard Que | stions or Feedback? • Terms of Use • B<br>yright © 2002-2019 Blackboard, Inc. All | lackboard Web Community Manager<br>rights reserved. | Privacy Policy (Updated) |                      |                           |        |
|                                                                                                    |          |                       |                | DISTRICT HOME                                                                     | ranslate 🔺                                          | search Chandler          | Q                    | site manager   my account |        |